# <u>Instructions</u> <u>How to Complete a Conflict of Interest Disclosure Form</u>

For first time COI Disclosure Form Completers

1. Log-in to MyHub via the link: <u>https://myhub.upmc.com</u>, or from Infonet:

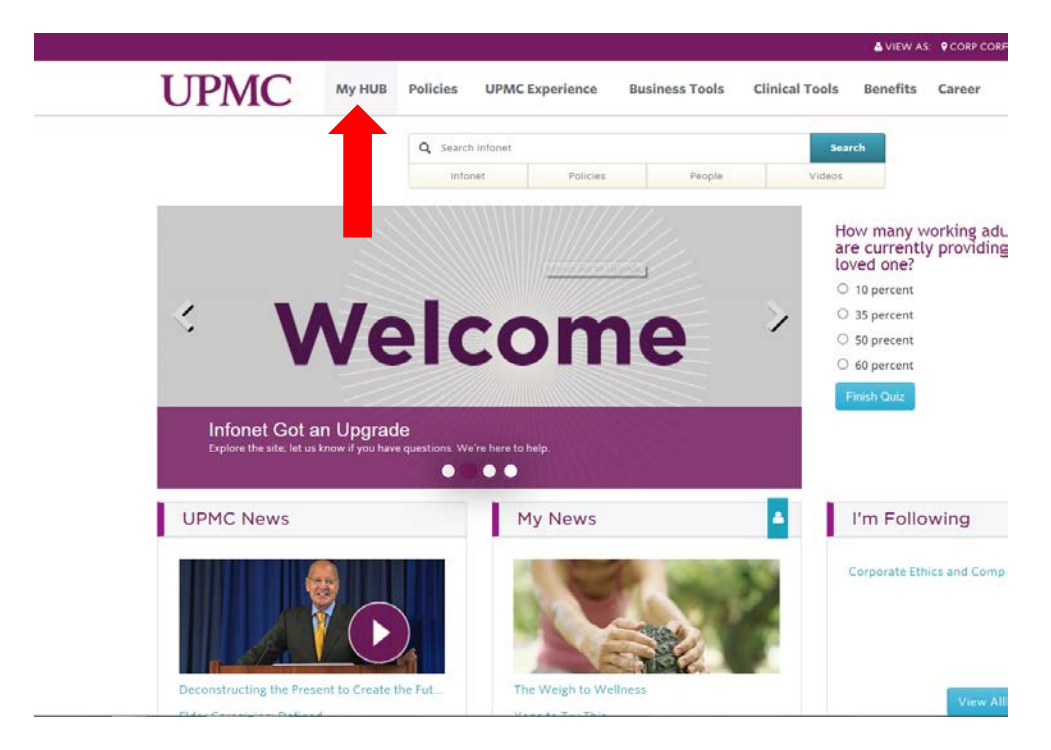

2. Enter your MyHub User ID and Password. Follow the prompts on the MyHub login page if you are a first time user, or if you are having other MyHub difficulties:

|                      | HUB                                                                                                    |
|----------------------|----------------------------------------------------------------------------------------------------|
|                      | I forgot my User ID<br>I forgot my password<br>Note: Your E-Sign-On ID (User ID) is the 10<br>character ID that you were given when you<br>first registered for My HUB and your<br>password is case sensitive. If you have just<br>registered for your ID and password, it may<br>take up to five minutes from the time you |
| Change your Password | register until you can access My HUB.                                                                                                    |

3. Select the "Human Resources" tab, or click on the "Human Resources" link in the box:

| The source for UPMC human resources & financial da                                                                                                    | ita.                                                                                                    | out the second second second second second second second second second second second second second second second                                                                                                    |
|----------------------------------------------------------------------------------------------------|----------------------------------------------------------------------------------------------------|----------------------------------------------------------------------------------------------------|
| Welcome Human Resources Kronos                                                                                                    | Financial Reporting Supply Chain IMS                                                                                                    | Quick Links   Feedback   Sign out                                                                                                    |
| Human Resources                                                                                                    | Welcome to My HUB, the front door to your personal<br>Information at UPMC                                                                                                    | Supply Chain  Access Supply Chain functions                                                                                                    |
| Use the Human Resources tab to access payroll,<br>benefits, and human resources information, as well<br>as courses through uLearn and UPMC job postings. | Sign up to get your W-2 electronically<br>Sign up today to receive your W-2W-2c in electronic<br>format by providing consent through My HUB. Staff who<br>elect to receive their W-2W-2c electronically will not<br>receive a paper copy of the form. Those who do not<br>consent will continue to receive a paper copy mailed to<br>their current address of record. | Use the Supply Chain tab above (formerly<br>Financials) to access the Supply Chain homepage –<br>your source for information, resources, and training<br>on Supply Chain systems and processes, such as<br>expense reporting and eProcurement. |
| Financial Reporting  Access Financial Reporting functions                                                                                                | To locate the electronic W-2/W-2c consent form:<br>Human Resources > View/Update Payroll Information ><br>W-2/W-2c Consent Statement                                                                                                    | Identity Management System (IMS) Access IMS functions                                                                                                    |
| Lice the Einspeial Reporting toh phone to access the                                                                                                    | If you received your W-2/W-2c electronically for calendar                                                                                                    | Lice the IUS tab above to access the Identity                                                                                                    |

4. Click on "COI" under the "My Profile" section

| Human Resources Kron                                                               | 5 | Financial Reportin | ng <u>Supply Chain</u>                                                                                                    |
|------------------------------------------------------------------------------------|---|--------------------|----------------------------------------------------------------------------------------------------|
|                                                                                    |   |                    |                                                                                                    |
| Му Рау                                                                             |   |                    | Pay Statement                                                                                                    |
| View/undate navroll information                                                    |   |                    | <ul> <li>View p</li> </ul>                                                                                                    |
| <ul> <li>View pource payron mormation</li> <li>View pay statement</li> </ul>       |   |                    |                                                                                                    |
| Bank accounts                                                                      |   |                    |                                                                                                    |
| Residency Certification Form                                                       |   |                    | Leave Summary                                                                                                    |
| Give to the United Way                                                             |   |                    | Dearte Summary                                                                                                    |
| My Benefits                                                                        |   |                    | РТО                                                                                                    |
| View benefits information                                                          |   |                    | Report a Leave                                                                                                    |
| Benefits enrollment                                                                |   |                    | Report a Disability of the second second |
| MyHealth OnLine (Medical/Dental/FSA)                                               |   |                    |                                                                                                    |
| My retirement                                                                      |   |                    | Alorts and Confirma                                                                                                    |
| Medical Plan Calculator                                                            |   |                    | You have no alerts                                                                                                    |
| My Profile                                                                         |   |                    |                                                                                                    |
|                                                                                    |   |                    |                                                                                                    |
| <ul> <li>View/update personal information</li> <li>View job information</li> </ul> |   |                    |                                                                                                    |
| <ul> <li>View performance review information</li> </ul>                            |   |                    |                                                                                                    |
| Disaster preparedness profile                                                      |   |                    |                                                                                                    |
| • COI                                                                              |   |                    |                                                                                                    |
| Emergency Notification sign-up                                                     |   |                    |                                                                                                    |

## 4a. If you are involved with Magee Womens Research Foundation – click the check box before

#### selecting your disclosure form

| UPMC Conflict of Interest Sta                                                                                                    | tement: Introduction Page                                                                                                    |                            |
|----------------------------------------------------------------------------------------------------|----------------------------------------------------------------------------------------------------|----------------------------|
| Welcome to the UPMC Conflict of Intere                                                                                                    | st Disclosure Program for 2017                                                                                                    |                            |
| Completion of the Conflict of Interest Di                                                                                                    | sclosure form is mandatory. Failure to complete COI Disclosure form in the timeframe provided may result in disciplinary action.                                                                                                    |                            |
| Disclosure Requirements: Please disclos<br>provided services and received <u>any</u> type of<br>disclosure of any relationship should be<br>are involved in such as volunteering, fundra | e any relationships or activities with outside entities (i.e. non UPMC entities) that could create an actual or perceived conflict of interest, or in which yc<br>'compensation or payment (cash, royalties, ownership interest, investment income such as stock/stock options, etc.) for your services. When in dout<br>made to ensure that all potential conflicts of interest have accurately been disclosed. You are encouraged to disclose any community activity<br>aising, or serving as a Committee or Board Member for non UPMC entities. (This info can be disclosed in Question 6 of the COI form.) | u<br><b>t, fu</b><br>hat y |
| Confidentiality Statement: The data you :<br>University of Pittsburgh in order to facilitate<br>website, where such disclosure is called for<br>Confidentiality Statement.               | submit to UPMC and/or the University of Pittsburgh is confidential and will be used to evaluate potential conflicts of interest and may be shared by UP<br>compliance with any applicable policy, regulation or law. Information may also be shared with funding agencies or disclosed on the University of Pitts<br>under University policy. By completing your Conflict of Interest disclosure, you are acknowledging that you understand and agree to the terms of the                                                                                                    | //C c                      |
| Staff employed by UPMC and the Univer<br>Form" rather than a "UPMC Employee Or                                                                                                    | sity of Pittsburgh: UPMC providers/staff with a faculty appointment or other position at the University of Pittsburgh will need to complete a "UPMC F<br>Ily Form".                                                                                                    | itt J                      |
| After selecting the Joint Form, you will h<br>Administrator/Staff form, etc.). The data                                                                                                  | ave to answer 2 qualifying questions, which will determine which COI Disclosure questions are loaded (Faculty/Researcher form, University Designat<br>you enter here will be used to generate the appropriate University form(s) in the University of Pittsburgh Superform system.                                                                                                    | be                         |
| <ul> <li>After submitting your answers, you will I<br/>submit them to your department supervi<br/>University or musburgh Superform system</li> </ul>                                     | be directed to log into the Pitt Superform system using your HSConnect username and password. Print and sign the University COI form(s) and sor if you do not fulfill your University disclosure requirements using the joint form here, you must separately complete the relevant University forms i am.                                                                                                    | <u>1 the</u>               |
| < Check box here if you are involve                                                                                                    | ad with Magee Womens Research Foundation.                                                                                                    |                            |
| SELECT THE CORRECT COI DISCLOSU                                                                                                    | RE FORM:                                                                                                    |                            |
| <ol> <li>UPMC staff and providers who have ne<br/>UPMC Only Form". Follow the COI Di</li> </ol>                                                                                          | wer completed a COI form should select UPMC Only Form or UPMC Pitt Joint Form from the drop down box below and then click on "Add Disclos<br>sclosure instructions found here (Click here) and complete your form.                                                                                                    | ure 1                      |
| 2) If you completed a COI Disclosure form<br>UPMC Only Form", "Edit UPMC Pitt                                                                                                    | in 2016, you will need to update this disclosure for 2017. Please select one of the following messages as it appears at the bottom of your page: "Edi Joint Form" or "Update this Disclosure" and follow the Disclosure Update instructions found here (Click here) and complete your form.                                                                                                    | t                          |
| 3) If you need to change the type of CC<br>Disclosure" and select the correct CC<br>the correct form will load. Follow the D                                                             | I Disclosure form that you completed, select one of the following messages as it appears at the bottom of your page: "Delete Disclosure" or "Upd:<br>If form (UPMC Pitt Joint form or UPMC only form) from the drop down box. If you select the Joint form, you'll have to answer 2 qualifying questions, at<br>isclosure Update instructions found here ( <u>Click here</u> ) when you update your form.                                                                                                    | ite ti<br>id th            |
|                                                                                                    |                                                                                                    |                            |

- 4b. <u>If you are employed by UPMC only</u> (no appointment or employment position with University of Pittsburgh), choose the "UPMC Only Form" in the dropdown box, and then click the "Add Disclosure for UPMC Only Form" button. (SEE PICTURE BELOW)
- 4c. <u>If you are employed by UPMC and the University of Pittsburgh</u> If you are employed UPMC <u>and</u> have an appointment or position with the University of Pittsburgh, choose the "UPMC Pitt Joint Form" in the dropdown box (SEE PICTURE BELOW)

"UPMC Pitt Joint Form" users will have to answer <u>2</u> additional questions before clicking the "Add Disclosure for UPMC Pitt Joint Form" button.

| Staff employed by UPMC and the University of Pittsbur<br>Form" rather than a "UPMC Employee Only Form".                                                                                                 | gh: UPMC providers/staff with a faculty appointmer                                                                                                    | it or other position at the University of Pittsburgh will need to complete a                                                                                 | "UPMC Pitt Joint                               |
|----------------------------------------------------------------------------------------------------|----------------------------------------------------------------------------------------------------|----------------------------------------------------------------------------------------------------|------------------------------------------------|
| After selecting the Joint Form, you will have to answer 2     Administrator/Staff form, etc.). The data you enter here                                                                                  | equalifying questions, which will determine which Co<br>will be used to generate the appropriate University for                                                                                                    | OI Disclosure questions are loaded (Faculty/Researcher form, University<br>orm(s) in the University of Pittsburgh Superform system.                          | Designated                                     |
| <ul> <li>After submitting your answers, you will be directed to log<br/>submit them to your department supervisor. <u>If you do no</u><br/><u>University of Pittsburgh Superform system.</u></li> </ul> | j into the Pitt Superform system using your HSCo<br>it fulfill your University disclosure requirements using<br>the state of the state of | nnect username and password. Print and sign the University COI form<br>g the joint form here, you must separately complete the relevant Universi             | (s) and<br>ity forms in the                    |
| SELECT THE CORRECT COI DISCLOSURE FORM:                                                                                                    |                                                                                                    |                                                                                                    |                                                |
| 1) UPMC staff and providers who have never completed<br>UPMC Only Form". Follow the COI Disclosure instru-                                                                                              | a COI form should select UPMC Only Form or UPN<br>actions found here (Click here) and complete your                                                                                                    | IC Pitt Joint Form from the drop down box below and then click on "Ad form.                                                                                  | Id Disclosure for                              |
| 2) If you completed a COI Disclosure form in 2015, you w form) from the drop down box. Follow the <b>Disclosure</b>                                                                                     | ill need to update this disclosure for 2016. Please s<br>Update instructions found here <u>(Click here)</u> when                                                                                                    | elect "Update this Disclosure" and select the correct COI form (Joint for<br>you update your form.                                                           | orm or UPMC only                               |
| <ol> <li>If you need to change the type of COI Disclosure for<br/>drop down box. If you select the Joint form, you'll have<br/>update your form.</li> </ol>                                             | rm that you completed, select "Update this Disclot<br>to answer 2 qualifying questions, and then correct t                                                                                                    | sure" and select the correct COI form (UPMC Pitt Joint form or UPMC o<br>orm will load. Follow the Disclosure Update instructions found here ( <u>Clic</u> ) | only form) from the<br><u>k here)</u> when you |
| Select a Form: Select<br>UPMC Only Form<br>Please choose a for UPMC Pitt Joint Form                                                                                                    |                                                                                                    |                                                                                                    | V-610                                          |
|                                                                                                    |                                                                                                    |                                                                                                    | voungio<br>1                                   |
| Review                                                                                                    | Disclosure                                                                                                    | Form Type                                                                                                    |                                                |
| ∠                                                                                                    | 6/1/2015 3:26:49 PM                                                                                                    | Upmc Only Form                                                                                                    |                                                |
| ۷.                                                                                                    | 5/28/2015 3:07:53 PM                                                                                                    | Upmc Only Form                                                                                                    |                                                |
| ۷.                                                                                                    | 4/9/2015 1:58:28 PM                                                                                                    | Upmc Only Form                                                                                                    |                                                |
| ۷.                                                                                                    | 2/18/2015 11:33:44 AM                                                                                                    | Upmc Only Form                                                                                                    |                                                |
|                                                                                                    |                                                                                                    |                                                                                                    | 1                                              |
|                                                                                                    |                                                                                                    |                                                                                                    |                                                |

5. Once in the appropriate disclosure form for your employment status, read and answer each question. If you select YES, then click "Go To Question Detail".

You will be asked for additional details related to the question (Organization name, Nature of Relationship, Amount of Compensation, etc.).

Be sure to read the instructions on each screen to provide the additional details asked by each question.

If you select **NO**, then click "Next" to go to the next question.

| UPMC LIFE LOGOUL                                                                                                    |
|----------------------------------------------------------------------------------------------------|
| Upmc Only Form Total Questions 19 surveyFormid = 2 VersionID 1 VotingID = 543 QuestionID = 1 Question 1. Relationships with UPMC Entities                                                                                                    |
| Do you or a member of your <b>immediate family</b> have any financial interest in a related entity in which UPMC also holds an interest?<br>Definition of Immediate Family: Spouse, dependents, individuals for whom you hold power of attorney over financial matters and all relatives living within employee's household, including domestic partner.<br>Definition of Financial Interest: Anything of monetary value, including but not limited to compensation, equity, and intellectual property, of you or an immediate family member, whether or not |
| the value is readily ascertainable.  If yes, click "Go To Question Detail". If no, click "next".                                                                                                    |
| Go To Question Detail                                                                                                    |

#### 5. Continued:

After you have entered all of the details (Organization, Nature of Relationship, Financial Interest Value), click "**Save Changes**". You will see the name of the organization you entered populate in the Records list at the bottom of the screen. **If you have no further organizations or details to enter, click "Next".** 

If you would like to enter details of another organization/relationship, proceed back to the top of the screen and follow the steps above. Remember to click the "Save Changes" button after each organization/relationship details are entered.

# Click "Next" once all details and records are complete for the question.

| UPMC LIFE CHANGING MEDICINE                                                                                                    | COI - (Test)                                                                                                | Logout                                                                                         |
|----------------------------------------------------------------------------------------------------|----------------------------------------------------------------------------------------------------|------------------------------------------------------------------------------------------------|
| Question 1. Relationships w<br>Please type the name of the organizati<br>should appear, and move on to the new                                                                                                    | rith UPMC Entities - Your Reply - Yes<br>on in the search box below, and choose it from the dr<br>ct field. | opdown list. If the organization does not appear, type the full name of the organization as it |
| <ul> <li>★ Organization</li> <li>Duquesne University</li> <li>Nature of RelationshipType Lecturer</li> <li>★ Financial Interest Value</li> <li>After completing the record, click "Save "Back" to review the question text, or complexe and the same series of the same series of the</li></ul> | \$500.00<br>e Changes". You may continue to enter as many reco<br>lick "Next" to go to the next question.   | rds as necessary; click "Save Changes" after each record. When all records are entered, click  |
| Edit 🔺                                                                                                    |                                                                                                    | Record Information                                                                             |
| 4                                                                                                    |                                                                                                    | DUQUESNE UNIVERSITY                                                                            |
| ۷                                                                                                    |                                                                                                    | PFIZER PHARMACEUTICALS                                                                         |
|                                                                                                    |                                                                                                    | 1                                                                                              |
|                                                                                                    |                                                                                                    | 🖸 Contact Us                                                                                   |
| Enterprise Business Applications - COI v1.0.000                                                                                                    | » ©2                                                                                                    | 014 UPMC Internet Explorer v.9.0                                                               |

#### 5. *Continued*:

From each question page, you can view your status of each question:

| UI                                                                                                    | PMC COI - (Test)                                                                                                    |                                                                                                    |
|----------------------------------------------------------------------------------------------------|----------------------------------------------------------------------------------------------------|----------------------------------------------------------------------------------------------------|
| UPMC Pir                                                                                                    | tt Joint Form PHS Faculty Research - Admin Total Questions 25 surveyFormid = 5 VersionID 2 VotingID = 408 QuestionID = 13<br>cion 1. Relationships with UPMC Entities                                                                                                    |                                                                                                    |
| Do you o                                                                                                    | r a member of your immediate family have any financial interest in a related entity in which UPMC also holds an interest?                                                                                                    |                                                                                                    |
| Definition<br>domestic                                                                                                    | n of Immediate Family: Spouse, dependents, individuals for whom you hold power of attorney over financial matters and all relatives i<br>: partner.                                                                                                    | living within employee's household, including                                                                                                    |
| Definition<br>the value                                                                                                    | n of Financial Interest: Anything of monetary value, including but not limited to compensation, equity, and intellectual property, of yo<br>is readily ascertainable.                                                                                                    | ou or an immediate family member, whether or no                                                                                                    |
| lf yes, cli                                                                                                    | ck "Go To Question Detail". If no, click "next".                                                                                                    |                                                                                                    |
| * <sup>®</sup> Yes                                                                                                    | 5                                                                                                    |                                                                                                    |
| O No                                                                                                    |                                                                                                    |                                                                                                    |
| Go To                                                                                                    | Question Detail                                                                                                    |                                                                                                    |
|                                                                                                    | Next                                                                                                    |                                                                                                    |
| Deter                                                                                                    | An Ulatana Daview Diselectore                                                                                                    |                                                                                                    |
| Return                                                                                                    | I TO HISTORY REVIEW DISCIOSURE                                                                                                    |                                                                                                    |
| 25 Reco                                                                                                    | pros Found.                                                                                                    |                                                                                                    |
|                                                                                                    |                                                                                                    |                                                                                                    |
|                                                                                                    |                                                                                                    |                                                                                                    |
|                                                                                                    |                                                                                                    |                                                                                                    |
| View                                                                                                    | Question                                                                                                    | Status                                                                                                    |
| View                                                                                                    | Question Ouestion 1 Relationships with IDMC Edition                                                                                                    | Status                                                                                                    |
| View                                                                                                    | Question           Question 1. Relationships with UPMC Entities           Question 2. Real Entite Transactions                                                                                                    | Status Answered Yes - Details not complete Answered Ion                                                                                                    |
| View<br>▲<br>1<br>2<br>3                                                                                                    | Question           Question 1. Relationships with UPMC Entities           Question 2. Real Estate Transactions           Question 3. Requestion from concertibility for the University of Sitteburgh                                                                                                    | Status Answered Yes - Details not complete Answered No Not exempted                                                                                                    |
| View<br>1<br>2<br>3<br>4                                                                                                    | Question           Question 1. Relationships with UPMC Entities           Question 2. Real Estate Transactions           Question 3. Remuneration from non-publicly traded & nonprofit entities outside of UPMC and the University of Pittsburgh           Ourestion 4. Ownerstin Interests and Remunerative Activities - Publicity-traded entities                                                                                                    | Status Answered Yes - Details not complete Answered No Not answered Answered Answered Yes                                                                                                    |
| View<br>1<br>2<br>3<br>4<br>5                                                                                                    | Question           Question 1. Relationships with UPMC Entities           Question 2. Real Estate Transactions           Question 3. Remuneration from non-publicly traded & nonprofit entities outside of UPMC and the University of Pittsburgh           Question 4. Ownership Interests and Remunerative Activities - Publicly-traded entities           Ourselino 5. Ownership Interests - Non-outlick traded entities                                                                                                    | Status Answered Yes - Details not complete Answered No Not answered Answered Yes Answered Inn                                                                                                    |
| View<br>1<br>2<br>3<br>4<br>5<br>6                                                                                                    | Question           Question 1. Relationships with UPMC Entities           Question 2. Real Estate Transactions           Question 3. Remuneration from non-publicly traded & nonprofit entities outside of UPMC and the University of Pittsburgh           Question 4. Ownership Interests and Remunerative Activities – Publicly-traded entities           Question 5. Offices and Positions                                                                                                    | Status Answered Yes - Details not complete Answered No Not answered Answered Yes Answered No Answered No                                                                                                    |
| View<br>1<br>2<br>3<br>4<br>5<br>6<br>7                                                                                                    | Question         Question           Question 1. Relationships with UPMC Entities         Question 2. Real Estate Transactions           Question 3. Remuneration from non-publicly traded & nonprofit entities outside of UPMC and the University of Pittsburgh         Question 4. Ownership Interests and Remunerative Activities – Publicly-traded entities           Question 6. Offices and Positions         Question 7. Industry Sponsored Research         Question 7. Industry Sponsored Research                                                                                                    | Status           Answered Yes - Details not complete           Answered No           Not answered           Answered Yes           Answered No           Answered No           Not answered                                                                                                    |
| View<br>1<br>2<br>3<br>4<br>5<br>6<br>7<br>8                                                                                                    | Question           Question 1. Relationships with UPMC Entities           Question 2. Real Estate Transactions           Question 3. Remuneration from non-publicly traded & nonprofit entities outside of UPMC and the University of Pittsburgh           Question 4 Ownership Interests and Remunerative Activities - Publicly-traded entities           Question 5. Ownership Interests and Remunerative Activities - Publicly-traded entities           Question 6. Offices and Positions           Question 7. Industry Sponsored Research           Ouestion 8. Remunerative Activities with person(s) or entity setking/doing business with UPMC                                                                                                    | Status           Answered Yes - Details not complete           Answered No           Not answered           Answered Yes           Answered No           Answered No           Not answered           Answered No           Not answered           Answered No           Not answered           Answered No                                                                                                    |
| View 1 2 3 4 5 6 7 8 9                                                                                                    | Question           Question 1. Relationships with UPMC Entities           Question 2. Real Estate Transactions           Question 3. Remuneration from non-publicly traded & nonprofit entities outside of UPMC and the University of Pittsburgh           Question 4 Ownership Interests and Remunerative Activities - Publicly-traded entities           Question 5. Ownership Interests and Remunerative Activities - Publicly-traded entities           Question 6. Offices and Positions           Question 7. Industry Sponsored Research           Question 8. Remunerative Activities with person(s) or entity seeking/doing business with UPMC           Question 9. Reiner Refersis                                                                                                    | Status           Answered Yes - Details not complete           Answered No           Not answered           Answered No           Answered No           Not answered           Answered No           Answered No           Answered No           Answered No           Answered No           Answered No                                                                                                    |
| View 1 2 3 4 5 6 7 8 9 10                                                                                                    | Question           Question 1. Relationships with UPMC Entities           Question 2. Real Estate Transactions           Question 3. Remuneration from non-publicly traded & nonprofit entities outside of UPMC and the University of Pittsburgh           Question 4 Ownership Interests and Remunerative Activities – Publicly-traded entities           Question 5. Ownership Interests and Remunerative Activities – Publicly-traded entities           Question 6. Offices and Positions           Question 7. Industry Sponsored Research           Question 9. Retirent Referrals           Question 10. Outside Employment of Students or Staff                                                                                                    | Status           Answered Yes - Details not complete           Answered No           Not answered           Answered Yes           Answered No           Answered No           Not answered           Answered No           Answered No           Answered No           Answered No           Answered No           Answered No           Answered No           Answered No           Answered No           Answered No           Not answered                                                                                                    |
| View 1 2 3 4 5 6 7 8 9 10 11                                                                                                    | Question           Question 1. Relationships with UPMC Entities           Question 2. Real Estate Transactions           Question 3. Remuneration from non-publicly traded & nonprofit entities outside of UPMC and the University of Pittsburgh           Question 4 Ownership Interests and Remunerative Activities - Publicly-traded entities           Question 5. Ownership Interests and Remunerative Activities - Publicly-traded entities           Question 6. Offices and Positions           Question 7. Industry Sponsored Research           Question 8. Remunerative Activities with person(s) or entity seeking/doing business with UPMC           Question 10. Outside Employment of Students or Staff           Question 11. Inling Influence                                                                                                    | Status       Answered Yes - Details not complete       Answered No       Not answered       Answered Yes       Answered No       Answered No       Not answered       Answered No       Answered No       Answered No       Answered No       Answered No       Answered No       Answered No       Answered No       Not answered       Answered No       Not answered       Answered No                                                                                                    |
| View 1 2 3 4 5 6 7 8 9 10 11 12                                                                                                    | Question           Question 1. Relationships with UPMC Entities           Question 2. Real Estate Transactions           Question 3. Remuneration from non-publicly traded & nonprofit entities outside of UPMC and the University of Pittsburgh           Question 4. Ownership Interests and Remunerative Activities - Publicly-traded entities           Question 5. Ownership Interests - Non-publicly traded entities           Question 6. Offices and Positions           Question 7. Industry Sponsored Research           Question 9. Reternative Activities with person(s) or entity seeking/doing business with UPMC           Question 10. Outside Employment of Students or Staff           Question 12. Public Positions           Question 12. Public Positions                                                                                                    | Status       Answered Yes - Details not complete       Answered No       Not answered       Answered No       Answered No       Not answered       Answered No       Answered No       Answered No       Answered No       Answered No       Answered No       Answered No       Answered No       Answered No       Answered No       Answered No       Answered No       Answered No                                                                                                    |
| View<br>1<br>2<br>3<br>4<br>5<br>6<br>7<br>8<br>9<br>10<br>11<br>12<br>13                                                                                                    | Question           Question 1. Relationships with UPMC Entities           Question 2. Real Estate Transactions           Question 3. Remuneration from non-publicly traded & nonprofit entities outside of UPMC and the University of Pittaburgh           Question 4 Ownership Interests and Remunerative Activities - Publicly-traded entities           Question 5. Ownership Interests - Non-publicly traded entities           Question 6. Offices and Positions           Question 7. Industry Sponsored Research           Question 9. Patient Referrals           Question 10. Outside Employment of Students or Staff           Question 11. Hring Influence           Question 11. Public Positions                                                                                                    | Status       Answered Yes - Details not complete       Answered No       Not answered       Answered No       Answered No       Not answered       Answered No       Answered No       Answered No       Answered No       Answered No       Answered No       Not answered       Answered No       Not answered No       Not answered No       Not answered                                                                                                    |
| View<br>1<br>2<br>3<br>4<br>5<br>6<br>7<br>8<br>9<br>10<br>11<br>12<br>13<br>14                                                                                                    | Question           Question 1. Relationships with UPMC Entities           Question 2. Real Estate Transactions           Question 3. Remuneration from non-publicly braded & nonprofit entities outside of UPMC and the University of Pittsburgh           Question 4. Ownership Interests and Remunerative Activities - Publicly-traded entities           Question 5. Ownership Interests - Non-publicly traded entities           Question 6. Offices and Positions           Question 7. Industry Sponsored Research           Question 9. Patient Referrative Activities or staff           Question 10. Outside Employment of Students or Staff           Question 13. Technology Transfer Activities           Question 14. Use of Confidential Information                                                                                                    | Status       Answered Yes - Details not complete       Answered No       Not answered       Answered No       Answered No       Not answered       Answered No       Answered No       Not answered       Answered No       Answered No       Answered No       Answered No       Answered No       Not answered       Answered No       Not answered       Answered No       No Answered       Answered No       Not answered       Answered No                                                                                                    |
| View<br>1<br>2<br>3<br>4<br>5<br>6<br>7<br>8<br>9<br>10<br>11<br>12<br>13<br>14<br>15                                                                                                    | Question           Question 1. Relationships with UPMC Entities           Question 2. Real Estate Transactions           Question 3. Remuneration from non-publicity traded & nonprofit entities outside of UPMC and the University of Pittsburgh           Question 4. Ownership Interests and Remunerative Activities - Publicity-traded entities           Question 5. Ownership Interests - Non-publicity traded entities           Question 6. Offices and Positions           Question 7. Industry Sponsored Research           Question 9. Patient Referrals           Question 10. Outside Employment of Students or Staff           Question 10. Outside Employment of Students or Staff           Question 11. Hiring Influence           Question 12. Public Positions           Question 13. Rechores program           Question 15. Restore - employee                                                                                                    | Status       Answered Yes - Details not complete       Answered No       Not answered       Answered No       Answered No       Not answered       Answered No       Answered No       Answered No       Not answered       Answered No       Not answered       Answered No       Not answered       Answered No       Not answered       Answered No       Not answered       Answered No       Not answered       Answered No       Not answered       Answered No       Not answered       Answered No       Not answered       Answered No                                                                                                    |
| View<br>1<br>2<br>3<br>4<br>5<br>6<br>7<br>8<br>9<br>10<br>11<br>12<br>13<br>14<br>15<br>16                                                                                                    | Question           Question 1. Relationships with UPMC Entities           Question 2. Real Estate Transactions           Question 3. Remuneration from non-publicity traded 8. nonprofit entities outside of UPMC and the University of Pittsburgh           Question 4. Ownership Interests and Remunerative Activities - Publicity-traded entities           Question 6. Offices and Positions           Question 7.Industry Sponsored Research           Question 8. Remunerative Activities with person(s) or entity seeking/doing business with UPMC           Question 10. Outside Employment of Students or Staff           Question 11. Hiring Influence           Question 12. Public Positions           Question 13. Relative-temployee           Question 14. Use of Confidential Information           Question 16. Other Transactions or Facts                                                                                                    | Status       Answered Yes - Details not complete       Answered No       Not answered       Answered Yes       Answered No       Not answered       Answered No       Not answered       Answered No       Not answered       Answered No       Not answered       Answered No       Not answered       Answered No       Not answered       Answered No       Not answered       Answered No       Not answered       Answered No       Not answered       Answered No       Not answered       Answered No       Not answered       Answered No                                                                                                    |
| View 4<br>1<br>2<br>3<br>4<br>5<br>6<br>7<br>8<br>9<br>10<br>11<br>12<br>13<br>14<br>15<br>16<br>12<br>12<br>13<br>14<br>15<br>12<br>13<br>14<br>15<br>15<br>16<br>16<br>16<br>16<br>16<br>16<br>16<br>16<br>16<br>16 | Question           Question 1. Relationships with UPMC Entities           Question 2. Real Estate Transactions           Question 3. Remuneration from non-publicly traded & nonprofit entities outside of UPMC and the University of Pittsburgh           Question 4. Ownership Interests and Remunerative Activities – Publicly-traded entities           Question 5. Ownership Interests and Remunerative Activities – Publicly-traded entities           Question 6. Offices and Positions           Question 7. Industry Sponsored Research           Question 9. Retirent Referrals           Question 10. Outside Employment of Students or Staff           Question 10. Outside Employment of Students or Staff           Question 11. Hining Influence           Question 13. Technology Transfer Activities           Question 13. Relative Activities           Question 14. Use of Confidential Information           Question 15. Relative employee           Question 16. Other Transactions or Facts           Question 16. Other Transactions or Facts | Status       Answered Yes - Details not complete       Answered No       Not answered       Answered Yes       Answered No       Answered No       Not answered       Answered No       Answered No       Answered No       Answered No       Not answered       Answered No       Not answered       Answered No       Not answered       Answered No       Not answered       Answered No       Not answered       Answered No       Not answered       Answered No       Not answered       Answered No       Not answered       Answered No       Not answered       Answered No       Not answered       Answered No       Not answered       Answered No       Not answered       Not answered       Not answered       Not answered No                                                                                                    |
| View 4                                                                                                    | Question           Question 1. Relationships with UPMC Entities           Question 2. Real Estate Transactions           Question 3. Remuneration from non-publicly traded & nonprofit entities outside of UPMC and the University of Pittsburgh           Question 4. Ownership Interests and Remunerative Activities - Publicly-traded entities           Question 5. Ownership Interests and Remunerative Activities - Publicly-traded entities           Question 6. Offices and Positions           Question 7. Industry Sponsored Research           Question 8. Remunerative Activities with person(s) or entity seeking/doing business with UPMC           Question 10. Outside Employment of Students or Staff           Question 11. Inling Influence           Question 12. Public Positions           Question 13. Technology Transfer Activities           Question 14. Use of Confidential Information           Question 15. Relative-employee           Question 16. Other Transactions or Facts           Question 18. Fratemization                  | Status       Answered Yes - Details not complete       Answered No       Not answered       Answered Yes       Answered No       Answered No       Not answered       Answered No       Answered No       Answered No       Answered No       Not answered       Answered No       Not answered       Answered No       Not answered       Answered No       Not answered       Answered No       Not answered       Answered No       Not answered       Answered No       Not answered       Answered No       Not answered       Answered No       Not answered       Answered No       Not answered       Answered No       Not answered       Answered No       Answered No       Answered No       Answered No       Answered No       Answered No       Answered No       Answered No       Answered No       Answered No       Answered No       Answered No       Answered No |

To quickly navigate from one question to another without using the "Next" and "Prev" buttons, click on the **underlined question number** ( $\underline{1}, \underline{2}, \underline{3}$ , etc.) under the "View" column.

/

6. Once each answer is complete, (no red text under the "status" section), click "Review and Submit".

| UP                                  | MC COI - (Test)                                                                                                    | Logout                                       |
|-------------------------------------|----------------------------------------------------------------------------------------------------|----------------------------------------------|
| Upmc Only<br>Questic                | Form Total Questions 19 surveyFormid = 2 VersionID 1 VotingID = 403 QuestionID = 81<br>on 19. Non-PHS Federally Sponsored Research                                                                                                    |                                              |
| During the financial r              | e past 12 months, did you conduct research sponsored by a federal agency that is <b>not part of the Public Health Service</b> that mine<br>lationship with any of the organizations you included in your answers to questions 3, 4, 5, and/or 13 ? | ght reasonably appear to be affected by your |
| Only entit                          | ies included in questions 3, 4, 5, and/or 13 will appear in the organization list on the question details page.                                                                                                    |                                              |
| Do NOT in                           | clude the following in your response:                                                                                                    |                                              |
| • N                                 | on-publicly traded entities disclosed under question 3 from which your remuneration does not exceed \$10,000 in a 12-month perest).                                                                                                    | period (and in which you have no equity      |
| • Pu<br>yo                          | iblicly-traded entities disclosed under question 4 in which the value of your financial interest (aggregated equity and remunera<br>ur equity stake does not exceed 5%.                                                                            | ation) does not exceed \$10,000 and in which |
| Tyes, click<br>Yes<br>No<br>Go To Q | uestion Detail                                                                                                    |                                              |
|                                     | Prev                                                                                                    |                                              |
| Return t                            | o History Review and Submit                                                                                                    |                                              |
| 19 Recor                            | ds Found.                                                                                                    |                                              |
|                                     |                                                                                                    | 1                                            |
| View                                | Question                                                                                                    | Status                                       |
| 1                                   | Question 1. Relationships with UPMC Entities                                                                                                    | Answered Yes                                 |
| 2                                   | Question 2. Real Estate Transactions                                                                                                    | Answered No                                  |
| 3                                   | Question 3. Remuneration from non-publicly traded & nonprofit entities outside of UPMC and the University of Pittsburgh                                                                                                    | Answered No                                  |
| 4                                   | Question 4 Ownership Interests and Remunerative Activities - Publicly-traded entities                                                                                                    | Answered No                                  |
| 5                                   | Question 5. Ownership Interests - Non-publicly traded entities                                                                                                    | Answered No                                  |
| 6                                   | Question 6. Offices and Positions                                                                                                    | Answered No                                  |
| Z                                   | Question 7. Industry Sponsored Research                                                                                                    | Answered No                                  |

7. Review your form for accuracy, errors, or omissions. To add information, or to fix any errors, click "Return".

| Return<br>votingid 407                | Please soroll to the bottom to review and finalize the discloure                                                                                                    |
|---------------------------------------|----------------------------------------------------------------------------------------------------|
| Receipt Date: Ja                      | n 23, 2014                                                                                                    |
| Question 1. Rel                       | ntionships with UPMC Entities                                                                                                    |
| Do you or a men                       | iber of your immediate family have any financial interest in a related entity in which UPMC also holds an interest?                                                                            |
| Definition of Im<br>domestic partne   | nediate Family: Spouse, dependents, individuals for whom you hold power of attorney over financial matters and all relatives living within employee's household, inclu<br>r.                   |
| Definition of Fin<br>not the value is | incial Interest: Anything of monetary value, including but not limited to compensation, equity, and intellectual property, of you or an immediate family member, whet<br>eadily ascertainable. |
| Your Answer:Ye                        |                                                                                                    |
| Organization                          |                                                                                                    |
| DUQUESNE UN                           | VERSITY                                                                                                    |
| RelationshipTy                        | He la la la la la la la la la la la la la                                                                                                    |
| Lecturer                              |                                                                                                    |
| Financial Intere                      | st Value                                                                                                    |
| \$500.00                              |                                                                                                    |
| Organization                          |                                                                                                    |
| PFIZER PHARM                          | ACEUTICALS                                                                                                    |
| RelationshipTy                        | ie de la constant de la constant de la constant de la constant de la constant de la constant de la constant de                                                                                 |
| Financial Interes                     | - Investment                                                                                                    |
| Financial Intere                      | st Value                                                                                                    |
| \$10,000.00                           |                                                                                                    |
|                                       |                                                                                                    |
| Question 2. Rea                       | I Estate Transactions                                                                                                    |
| Do you or any m<br>or any UPMC en     | ember of your immediate family have a financial interest in any improved or unimproved real estate or other property that is being leased to/by or held for sale to/by itty?                   |
| Definition of Im<br>domestic partne   | nediate Family: Spouse, dependents, individuals for whom you hold power of attorney over financial matters and all relatives living within employee's household, incl<br>r.                    |
| Definition of Fin<br>not the value is | ncial Interest: Anything of monetary value, including but not limited to compensation, equity, and intellectual property, of you or an immediate family member, when eadily ascertainable.     |
| Your Answer:No                        |                                                                                                    |
| Question 3. Ren                       | nuneration from non-publicly traded & nonprofit entities outside of UPMC and the University of Pittsburgh                                                                                      |
| During any 12                         | nonth window within the past 12 months through the coming 12 months did you, or in the aggregate with members of your immediate family, receive, or                                            |
| VOU PADPELLO                          | eceive, remuneration from any one non-bublicity traded or nonbront entity outside opiate:                                                                                                    |

# 8. If the questions are all completed correctly, and there are no omissions or errors, scroll to the bottom of the page and review the attestation statement. If you agree, click "Finalize Disclosure".

| Question 18. Fraternization                                                                                                    |                                                                                                    |
|----------------------------------------------------------------------------------------------------|----------------------------------------------------------------------------------------------------|
| It is UPMC's desire to address personal relations that crea<br>problems regarding supervision, work performance, attitu                                                                                                    | e an actual conflict of interest, cause disruption, create a negative or unprofessional work environment, present<br>de, safety, security, morale, or cause other work related problems.                                                                                                    |
| Are you involved in an intimate personal relationship that                                                                                                    | is required to be reported per UPMC policy (refer to UPMC Policy HS-HR0752 Nepotism and Fraternization)?                                                                                                    |
| Your Answer:No                                                                                                    |                                                                                                    |
| Question 19. Non-PHS Federally Sponsored Research                                                                                                    |                                                                                                    |
| During the past 12 months, did you conduct research spor<br>your financial relationship with any of the organizations y                                                                                                    | sored by a federal agency that is not part of the Public Health Service that might reasonably appear to be affected by<br>ou included in your answers to questions 3, 4, 5, and/or 13 ?                                                                                                    |
| Only entities included in questions 3, 4, 5, and/or 13 will a                                                                                                    | ppear in the organization list on the question details page.                                                                                                    |
| Do NOT include the following in your response:                                                                                                    |                                                                                                    |
| <ul> <li>Non-publicly traded entities disclosed under ques<br/>interest).</li> </ul>                                                                                                    | ion 3 from which your remuneration does not exceed \$10,000 in a 12-month period (and in which you have no equity                                                                                                    |
| <ul> <li>Publicly-traded entities disclosed under question<br/>which your equity stake does not exceed 5%.</li> </ul>                                                                                                    | in which the value of your financial interest (aggregated equity and remuneration) does not exceed \$10,000 and in                                                                                                    |
| Your Answer: No                                                                                                    |                                                                                                    |
| ATTESTATION STATEMENT<br>I have received an electronic copy of the UPMC Conflict of Intere<br>and Faculty, Staff and Students of the Schools of the Health Scie<br>policies and I agree to comply with them. I understand that UPMC<br>more of its tax-exempt purposes and cannot engage in activities I<br><u>Click here to view Conflicts of Interest policies</u><br>Lances with the above statements and my responses in this died | t-General Obligations policy and the Policy on Conflicts of Interest and Interactions between Representatives of Certain Industries<br>ices and Personnel Employed by UPMC at All Domestic Locations (the "Industry Relations Policy"). I have read and understand the<br>is a charitable organization and in order to maintain federal tax exemption must engage primarily in activities directed to one or<br>hich benefit private individuals/entities more than incidentally. |
| conflict or appearance of same by updating this Conflict of Interes                                                                                                    | t Disclosure Form throughout the current calendar year.                                                                                                    |
| Return Finalize Disclosure                                                                                                    |                                                                                                    |
|                                                                                                    | 🙁 Contact Us                                                                                                    |
|                                                                                                    |                                                                                                    |

## After the disclosure is completed and finalized, you should see the electronic signature:

| Question 18. Fraternization                                                                                                    |                                                                                                    |
|----------------------------------------------------------------------------------------------------|----------------------------------------------------------------------------------------------------|
| It is UPMC's desire to address personal relations that create ar<br>problems regarding supervision, work performance, attitude,  | n actual conflict of interest, cause disruption, create a negative or unprofessional work environment, present<br>safety, security, morale, or cause other work related problems. |
| Are you involved in an intimate personal relationship that is re                                                                 | equired to be reported per UPMC policy (refer to UPMC Policy HS-HR0752 Nepotism and Fraternization)?                                                                              |
| Your Answer:No                                                                                                    |                                                                                                    |
| Question 19. Non-PHS Federally Sponsored Research                                                                                |                                                                                                    |
| During the past 12 months, did you conduct research sponsore<br>your financial relationship with any of the organizations you in | ed by a federal agency that is not part of the Public Health Service that might reasonably appear to be affecte<br>ncluded in your answers to questions 3, 4, 5, and/or 13 ?      |
| Only entities included in questions 3, 4, 5, and/or 13 will appe                                                                 | ar in the organization list on the question details page.                                                                                                    |
| Do NOT include the following in your response:                                                                                   |                                                                                                    |
| <ul> <li>Non-publicly traded entities disclosed under question<br/>interest).</li> </ul>                                         | 3 from which your remuneration does not exceed \$10,000 in a 12-month period (and in which you have no eq                                                                         |
| <ul> <li>Publicly-traded entities disclosed under question 4 in w<br/>which your equity stake does not exceed 5%.</li> </ul>     | which the value of your financial interest (aggregated equity and remuneration) does not exceed \$10,000 and                                                                      |
| Your Answer: No                                                                                                    |                                                                                                    |
| Electronically sizeed by USA RAUSCH on 1/22/2014 0:52:20 AM                                                                      |                                                                                                    |
| Return                                                                                                    |                                                                                                    |
|                                                                                                    |                                                                                                    |
|                                                                                                    | 🙁 Contact Us                                                                                                    |
| Enterprise Bit iness Applications - COI v1.0.000 a                                                                               | © 2014 UPMC Internet Explore                                                                                                    |

- 9. Click "Return" to go back to the main page.
- 10. If you have questions, please click the "**Contact Us**" button located at the bottom right corner of every screen, or email <u>conflicts@upmc.edu</u>.